## Student Registration Steps Using Banner SSB 9

1. From the MyEOL Home page, select the dropdown arrow for Banner SSB 9 and then select student registration.

|             | Banner SSB 9 -       | <u>L</u>     |  |
|-------------|----------------------|--------------|--|
|             | Class Search         | 0            |  |
| Accommodate | My Profile           | Banner SSB 8 |  |
| BlackBoard  | Student Registration |              |  |
|             | Student Self-Service |              |  |
| Eagleapps   | C Eagle Link         | Engle Drint  |  |

2. Select register for classes (this may prompt you to login again with your username and password before you see the screen below.)

| Student • Registration<br>Registration                                                                                      |                                                                                                    |
|----------------------------------------------------------------------------------------------------|----------------------------------------------------------------------------------------------------|
| What would you like to do?                                                                                                  |                                                                                                    |
| Prepare for Registration<br>View registration status, update student term data, and complete pre-registration requirements. | Register for Classes<br>Search and register for your classes. You can also view and manage your schedule.                                                                                                    |
| Bive yourself a head start by building plans. When you're ready to register, you'll be able to load these plans.            | Looking for classes<br>Looking for classes? In this section you can browse classes you find interesting.                                                                                                    |
| View Registration Information<br>View your past schedules and your ungraded classes.                                        | Browse Course Catalog<br>Look up basic course information like subject, course and description.                                                                                                    |
| Withdrawal Information<br>Withdrawal Information of a student.                                                              |                                                                                                    |
| 3. Select the term and then press continue.                                                                                 | Student       • Registration       • Select a Term         Select a Term       •         • Term       • Date Range       •         Terms       • Term       •         Continue       •       •                                                                                                    |
| 4. Enter your Alt Pin and the select continue.                                                                              | Student • Registration • Select a Term Select a Term  Were Obter Range  From Obter Range  From Obter R |

5. If you have already identified all of your course CRNs, select the option to enter CRNs. Enter your first CRN and then select add another CRN. This will bring up another CRN box and you can add your next CRN. You should do this for all courses in that semester (there should only be one CRN per box). Once you have entered all your CRNs Select

|            |                                                   | Schedule and Options         |
|------------|---------------------------------------------------|------------------------------|
| areer Wit  | hdrawals<br>edits Used : 0<br>edits Remaining : : | 16                           |
|            |                                                   |                              |
| nter Cou   | rse Reference                                     | e Numbers (CRNs) to Register |
| rm: Summer | 2023                                              |                              |
|            |                                                   | )                            |
| + Add A    | nother CRN Ac                                     | dd to Summary                |
|            |                                                   |                              |
|            |                                                   |                              |
|            |                                                   |                              |
|            |                                                   |                              |
|            |                                                   |                              |
|            |                                                   |                              |
|            |                                                   |                              |

"Add to Summary."

<u>OR</u>

If you have not looked up your CRNs select the "Find Classes" option. Once there, enter the course subject and number then click on it when it appears in the dropdown box. You can do this for each course you are looking for or do it one by one. When you have all the courses you want to find, select "Search".

| ind Classes Enter CRNs Schedule                                  | and Options      |                     |
|------------------------------------------------------------------|------------------|---------------------|
| Career Withdrawals                                               |                  |                     |
| Vithdrawal Credits Used : 0<br>Vithdrawal Credits Remaining : 16 |                  |                     |
|                                                                  |                  |                     |
| Enter Your Search Criteria 🕕                                     |                  |                     |
|                                                                  |                  |                     |
| Open Sections Only                                               |                  |                     |
| Subject and Course Number                                        | BIOL1620         | You can add another |
| Subject                                                          | BIOL1620 Biology |                     |
| Course Number                                                    |                  |                     |
| Part Of Term                                                     |                  |                     |
| Regular or Distance Learning                                     |                  |                     |
| Level                                                            |                  |                     |
|                                                                  | ×                |                     |

6. You will then select "Add" for the sections that you want.

| nd Class | es Er                  | ter CRNs             | Sche      | dule and Ontions              |       |                                                                            |        |                      |                   |           |                 |           |        |
|----------|------------------------|----------------------|-----------|-------------------------------|-------|----------------------------------------------------------------------------|--------|----------------------|-------------------|-----------|-----------------|-----------|--------|
| earch F  | Results —<br>nmer 2023 | 2 Classes<br>Subject | and Cours | se Number: BIOL 1620 Biolo    | уgy   |                                                                            |        |                      |                   |           |                 | Search Ag | jain   |
| CRN      | Subject                | Coursê N             | Section   | Title \$                      | Hours | Meeting Times                                                              | Campus | Status               | Instructor        | Attribute | Linked Sections | Add       | \$.    |
| 32256    | BIOL                   | 1620                 | OL1       | Human Anatomy & Ph<br>Lecture | 4     | S M T W T F S 09:00 AM - 12:30 PM T<br>S M T W T F S 01:20 PM - 03:50 PM T | Dist   | <b>24</b> of 25 seat | Damodaran, Tirupa |           |                 | Add       | 6      |
| 32642    | BIOL                   | 1620                 | OL2       | Human Anatomy & Ph<br>Lecture | 4     | S M T W T F S 09:00 AM - 12:30 PM T<br>S M T W T F S 01:20 PM - 03:50 PM T | Dist   | 20 of 20 seat        | Damodaran, Tirupa |           |                 | Add       | )      |
| 11 -1    | Page 1 o               | f 1 🕨 )              | 10 ~      | Per Page                      |       |                                                                            |        |                      |                   |           |                 | Reco      | rds: 2 |

7. When you click Add (regardless of which method you use), your screen should look like the image below. Once all of the classes you want have been added to the "Summary" section (it should say pending next to each class you added), you will select "Submit".

|                    | es Er                  | ter CRNs             | Sche      | dule and Option        | s            |       |            |                                |                                      |        |                   |                   |           |               |                |         |              |        |
|--------------------|------------------------|----------------------|-----------|------------------------|--------------|-------|------------|--------------------------------|--------------------------------------|--------|-------------------|-------------------|-----------|---------------|----------------|---------|--------------|--------|
| earch F<br>rm: Sun | Results —<br>nmer 2023 | 2 Classes<br>Subject | and Cours | se Number: BIC         | DL1620 Biolo | gy    |            |                                |                                      |        |                   |                   |           |               |                |         | Search Again |        |
| CRN                | Subject                | Coursê N             | Section   | Title                  | ٥            | Hours | Meeting    | Times                          |                                      | Campus | Status            | Instructor        | Attribute |               | Linked Section | ons     | Add 🗱        | •      |
| 2256               | BIOL                   | 1620                 | OL1       | Human Anato<br>Lecture | my & Ph      | 4     | SMT<br>SMT | W T F S 09:00<br>W T F S 01:20 | AM - 12:30 PM T)<br>PM - 03:50 PM T) | Dist   | 24 of 25 seat     | Damodaran, Tirupa |           |               |                |         | Add b        |        |
| 2642               | BIOL                   | 1620                 | OL2       | Human Anato<br>Lecture | my & Ph      | 4     | SMT<br>SMT | W T F S 09:00<br>W T F S 01:20 | AM - 12:30 PM T)<br>PM - 03:50 PM T) | Dist   | 20 of 20 seat     | Damodaran, Tirupa |           |               |                |         | Add          |        |
| н н                | Page 1 o               | (1.)                 | 10 ~      | Per Page               |              |       |            |                                |                                      |        |                   |                   |           |               |                |         | Records: 2   |        |
| chedule            | I≣ s                   | chedule De           | tails     |                        |              |       |            |                                |                                      | •      | Summary           |                   |           |               |                |         | Tuition a    | nd Fee |
| Schedu             | le for Sum             | mer 2023             |           |                        |              |       |            |                                |                                      |        | Title             | Details           | Credi CRN | Schedule Type | Status         | Action  |              | 3      |
| m                  | Sunday                 | Mor                  | nday      | Tuesday                | Wednesd      | ay Th | ursday     | Friday                         | Saturday                             | • •    | Human Anatomy & F | Phy BIOL 1620,    | 4 32256   | Lecture       | Pending        | **Web F | Registered** | ¥      |
|                    |                        |                      |           |                        |              |       |            |                                |                                      |        |                   |                   |           |               |                |         |              |        |
| m                  |                        |                      |           |                        |              |       |            |                                |                                      |        |                   |                   |           |               |                |         |              |        |

8. Once you select Submit, it should then show registered in the Status section of the Summary section. It will also show your class schedule by day and time in the class schedule for the term and year box.

| giste               | r for C                | lasse                                                                                                    | 5            |                          |                     |             |                       |                                                |        |                        |                                 |                  |               |            |        |            |          |        |
|---------------------|------------------------|----------------------------------------------------------------------------------------------------|--------------|--------------------------|---------------------|-------------|-----------------------|------------------------------------------------|--------|------------------------|---------------------------------|------------------|---------------|------------|--------|------------|----------|--------|
| nd Class            | es Er                  | ter CRNs                                                                                                    | Sche         | dule and Options         |                     |             |                       |                                                |        |                        |                                 |                  |               |            |        |            |          |        |
| earch F<br>arm: Sur | Results —<br>nmer 2023 | 2 Classes<br>Subject                                                                                                    | and Cour     | se Number: BIOL1         | 1620 Biolog         | IY          |                       |                                                |        |                        |                                 |                  |               |            |        | Search Aga | ain      | Ĺ      |
| CRN                 | Subject                | Coursê N                                                                                                    | Section      | Title                    | ٥                   | Hours       | Meeting Times         |                                                | Campus | Status                 | Instructor                      | Attribute        |               | Linked Se  | ctions | Add        | \$.      |        |
| 32256               | BIOL                   | 1620                                                                                                    | OL1          | Human Anatomy<br>Lecture | <u>/ &amp; Ph</u>   | 4           | SMTWTFS<br>SMTWTFS    | 09:00 AM - 12:30 PM T<br>01:20 PM - 03:50 PM T | Dist   | 24 of 25 seat          | Damodaran, Tirupa               |                  |               |            |        |            |          |        |
| 2642                | BIOL                   | 1620                                                                                                    | OL2          | Human Anatomy<br>Lecture | <u>&amp; Ph</u>     | 4           | SMTWTFS<br>SMTWTFS    | 09:00 AM - 12:30 PM T<br>01:20 PM - 03:50 PM T | Dist   | 20 of 20 seat          | Damodaran. Tirupa               |                  |               |            |        | Add        |          |        |
| H. 4                | Page 1 o               | f 1 🕨                                                                                                    | 10 \         | Per Page                 |                     |             |                       |                                                |        |                        |                                 |                  |               |            |        | Record     | ds: 2    |        |
| Schodulo            | II s                   | chedule Dr                                                                                                    | staile       |                          |                     |             |                       |                                                | • ·    | -<br>Summary           |                                 |                  |               |            |        | Tuit       | tion and | d Fees |
| Schedu              | le for Sum             | mer 2023                                                                                                    |              |                          |                     |             |                       |                                                |        | Title                  | Details                         | Credi CRN        | Schedule Type | Status     | Action |            |          | *      |
| am                  | Sunday                 | Mo                                                                                                    | nday         | Tuesday N                | Wednesda            | y Th        | ursday Frida          | y Saturday                                     | - 1    | Human Anatomy &        | Phy BIOL 1620,                  | 4 32256          | Lecture       | Registered | None   |            | v        | -      |
| am                  |                        |                                                                                                    |              |                          |                     |             |                       |                                                |        |                        |                                 |                  |               |            |        |            |          |        |
| am                  |                        |                                                                                                    |              |                          |                     |             |                       | <b>A</b>                                       | -      |                        |                                 |                  |               |            |        |            |          |        |
| isplay o            | r hide additi          | ona <mark>l</mark> regist                                                                                                    | ration infor | mation using Ctrl +      | Alt + V. Us         | e Ctrl + Al | + C to reset all pane | ris.                                           |        | Total Hours   Register | ed: 4   Billing: 4   CEU: 0   M | lin: 0   Max: 12 |               |            |        |            |          |        |
|                     |                        | and a state of the state of the | an gy La     |                          | an Jonakow (J. Juna |             |                       |                                                | 1014   |                        |                                 |                  |               |            |        |            | Cuban    |        |